# Consultation des donne es sur le site d'Allier Ge ne alogie

Version Adhérent

Comment accéder ? comment rechercher un acte ? Comment consulter un acte gratuit ? Comment commander un acte ? Comment changer son mot de passe ?

### Procédure pour rechercher un acte

Lien du site où sont les données

www.allier-genealogie.org

## S'identifier avec son compte utilisateur

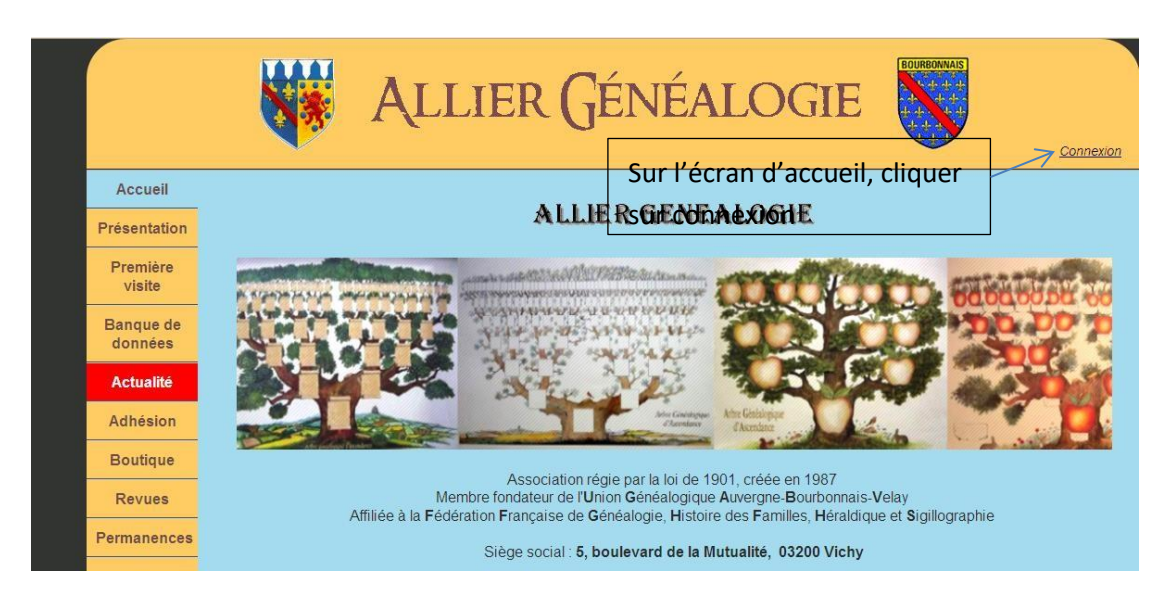

| vous êtes m            | nembre <b>et</b> si v | ous avez vot | re compte inte | ernet, connectez-vous i |
|------------------------|-----------------------|--------------|----------------|-------------------------|
| Numéro<br>Not de passe | <u> </u>              |              | se connecter   | Mot de passe perdu      |

Entrez votre numéro d'adhérent et votre mot de passe. Ces éléments ont été envoyés par le secrétariat.

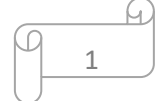

#### N° de Compte oublié

Si vous avez oublié votre numéro de compte, contactez l'association par mail. Nous vous renverrons votre compte.

#### Mot de passe perdu

Si vous avez perdu votre mot de passe, cliquez sur 'Mot de passe perdu' : un mail vous sera envoyé pour réinitialiser vos données personnelles dont votre mot de passe.

#### Suppression du compte

Conformément à la réglementation, pour supprimer votre compte du site, vous pouvez envoyer un mail au secrétariat. Une fois le compte supprimé, vous ne pourrez plus faire de recherche.

#### Blocage du compte en cas de non-paiement de la cotisation annuelle

Pour rappel, conformément aux statuts, la cotisation est annuelle et court du 1<sup>er</sup> janvier au 31 décembre.

Durant le mois de janvier, si vous n'avez pas payé votre cotisation, votre compte sera bloqué : vous ne pourrez plus consulter d'actes sur le site.

Pensez à payer votre cotisation avant le 15 janvier pour que votre compte ne soit pas bloqué et pour bénéficier du tarif adhérent. Si vous le souhaitez, profitez-en pour alimenter votre solde en mettant au dos du chèque le montant du solde souhaité.

| _ |   | L |
|---|---|---|
| ρ | 2 |   |

#### Faire une recherche dans la base de données

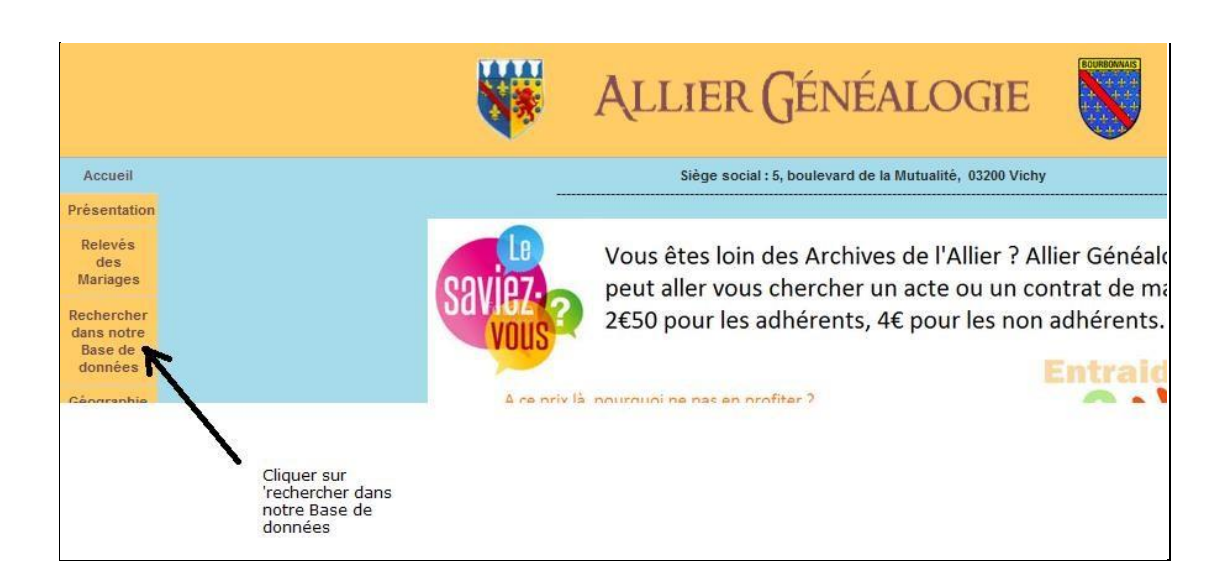

| Référence :                          |              | (le code d'un a      | cte que vous avez déjà recherché)                                                                              |
|--------------------------------------|--------------|----------------------|----------------------------------------------------------------------------------------------------|
| Naiss<br>Type d'acte : Maria<br>Décè | ance 🔨<br>ge |                      | 1°) choisir le type d'acte<br>2°) saisir le nom<br>3°) <b>facultatif</b> : saisir le prénom pour une naissance |
| Nom : sim*                           | K            |                      | ou un décès ou le nom de l'épouse pour un maria                                                                |
| Prénom* : bard*                      |              | * Nom du conj        | oint si c'est un mariage                                                                                       |
| Canton :                             |              | <                    | 4°) <b>facultatif</b> : choisir le canton                                                                      |
| Période :                            | et (e)       | x : entre 1850 et 18 | 70) (inférieure à 1914)                                                                                        |

Deux paramètres sont requis pour effectuer une recherche (le nom + le canton ou bien le nom + le prénom ou bien le nom des époux ou bien le prénom + le canton....).

Sinon vous obtiendrez le message suivant :

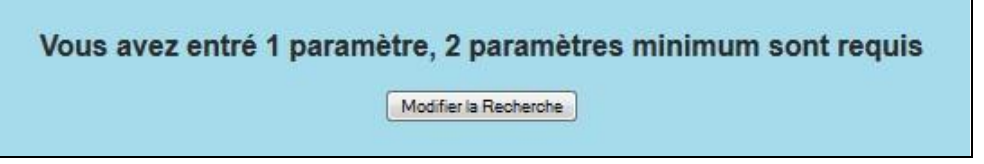

3

# Exemple N°1 : recherche d'un acte de naissance

| Faites votre r | echerche d'actes avec le formulaire ci-dessous.  |
|----------------|--------------------------------------------------|
| Référence :    | (le code d'un acte que vous avez déjà recherché) |
| Type d'acte    | Naissance All All All All All All All All All Al |
| Nom :          | MARTIN                                           |
| Prénom*:       | MICHEL * Nom du conjoint si c'est un mariage     |
| Canton :       | Chantelle                                        |
| Période :      | et (ex : entre 1850 et 1870) (inférieure à 1914) |
| Recherc        | her                                              |

# Exemple N°2 : recherche d'un décès

| Faites votre r | echerche d'actes avec le formulaire ci-dessous.            |
|----------------|------------------------------------------------------------|
| Référence :    | (le code d'un acte que vous avez déjà recherché)           |
| Type d'acte    | Naissance Mariage<br>Décès V                               |
| Nom :          | MARTIN                                                     |
| Prénom*:       | MICHEL * Nom du conjoint si c'est un mariage               |
| Canton :       | Chantelle                                                  |
| Période :      | 1750 et 1780 (ex : entre 1850 et 1870) (inférieure à 1914) |
| Rechercl       | ner                                                        |

#### Exemple N°3 : recherche d'un mariage

| Référence :           |           | (le code d'un acte que vous avez déjà recherché) |
|-----------------------|-----------|--------------------------------------------------|
| -                     | Naissance |                                                  |
| Type d'acte           | Décès     | icte Notane                                      |
| Nom :                 | martin    |                                                  |
| Prénom <sup>+</sup> : | gagnol    | * nom de l'épouse si c'est un mariage            |
| Canton :              |           |                                                  |
| Période :             | et (      | ex : entre 1850 et 1870) (Intérleure à 1917)     |
|                       |           |                                                  |

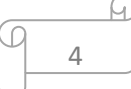

#### Résultat d'une recherche

| Туре    | Conjoint(e)           | Conjoint(e)         | <u>Canton</u>              | Années | <u>Forme</u>                                                       | Réf             | Prix<br>(€) | Compte<br>chez AG | Paypal                         |
|---------|-----------------------|---------------------|----------------------------|--------|--------------------------------------------------------------------|-----------------|-------------|-------------------|--------------------------------|
| Mariage | SIMONNIN<br>Noel      | AMONNIN<br>Claude   | Yzeure                     | 1710   | Disponible en ligne<br>sous format Tableau<br>de fiche informatisé | •               | 0           | Acheter           | <mark>Ajouter au panier</mark> |
| Mariage | SIMONNET<br>Martinne  | ALABONNE<br>Jacques | ville de Montluçon         | 1660   | Photo/Scan/Autre,<br>envoyé par mail                               | RM628442        | 0.5         | Acheter           | Ajouter au panier              |
| Mariage | SIMON Claudine        | ADJUS Francois      | St Pourçain Sur Sioule     | 1650   | Photo/Scan/Autre,<br>envoyé par mail                               | <u>RM557636</u> | 0.5         | Acheter           | Ajouter au panier              |
| Mariage | SIMONIN Marie         | AUPAGE Jean         | Souvigny                   | 1680   | Photo/Scan/Autre,<br>envoyé par mail                               | <u>RM594776</u> | 0.5         | Acheter           | Ajouter au panier              |
| Mariage | SIMONNEAU<br>Claude   | AURAUD<br>Helaine   | Souvigny                   | 1680   | Photo/Scan/Autre,<br>envoyé par mail                               | <u>RM573914</u> | 0.5         | Acheter           | Ajouter au panier              |
| Mariage | SIMONNIN<br>Charlotte | ANDRE Jean          | Souvigny                   | 1650   | Photo/Scan/Autre,<br>envoyé par mail                               | <u>RM555919</u> | 0.5         | Acheter           | Ajouter au panier              |
| Mariage | SIMONIN               | AVENIER             | Moulins (tous les cantons) | 1850   | Photo/Scan/Autre,<br>envoyé par mail                               | <u>RM7097</u>   | 0.5         | Acheter           | Ajouter au panier              |
| Mariage | SIMONIN               | AVENIER             | Moulins (tous les cantons) | 1850   | Dépouillé, scan<br>envoyé par mail car<br>non informatisé          | VM1803611       | 0           | Acheter           | Ajouter au panier              |

Les actes dont la référence commence par T ou V sont gratuits pour les adhérents.

Les actes T sont repérables via l'icône : quand vous cliquez sur l'icône, le relevé s'affiche dans une page.

Les actes V doivent être commandés pour qu'on vous envoie la copie de la page du cahier du relevé.

Les autres actes dont la réf. commencent par un A ou un I ou un R sont payants.

Pour commander un acte, vous pouvez soit payer en alimentant votre solde soit en payant par Paypal.

Le tarif des actes est disponible à l'adresse http://allier-genealogie.org/Page:Tarifs

#### Astuces : utilisation des jokers dans la recherche

Il est possible de faire des recherches qu'avec une partie du nom en mettant une astérisque avant, après ou dans le nom recherché.

5

<u>Exemple N°1 :</u> rechercher tous les noms qui commencent par MAR pour l'époux et contenant GAG dans le nom de l'épouse

| Référence :   |           | (le code d'un acte que vous avez déjà recherch |
|---------------|-----------|------------------------------------------------|
| 2 222         | Naissance | A                                              |
| Type d'acte : | Décès     |                                                |
| Nom :         | MAR*      |                                                |
| Prénom* :     | *GAG*     | * nom de l'épouse si c'est un mariage          |
| Control -     |           |                                                |

#### Exemple N°2 : nom de l'épouse se terminant par GNOL

| Référence :           |                                         | (le code d'un acte que vous avez déjà recherché) |
|-----------------------|-----------------------------------------|--------------------------------------------------|
| Type d'acte           | Naissance<br>Mariage/Contrat/A<br>Décès | cte Notarié                                      |
| Nom :                 | MAR*                                    |                                                  |
| Prénom <sup>+</sup> : | *GNOL                                   | * nom de l'épouse si c'est un mariage            |
| Canton :              | ( <u> </u>                              |                                                  |
| Période               | et (                                    | ex : entre 1850 et 1870) (Intérleure à 1917)     |

#### Nombre de résultats

Le nombre maximum de ligne résultat est fixé à 50.

Si vous faites une recherche avec trop de résultats, supérieur à 50, vous aurez l'information sur l'écran de résultat

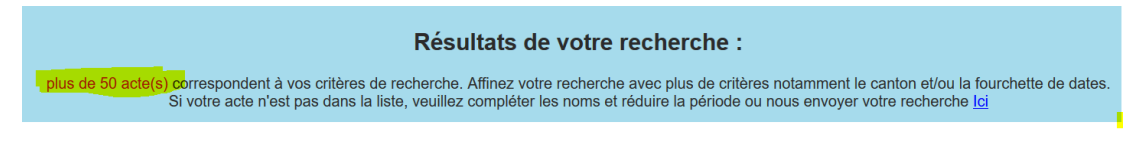

Pour réduire le nombre de résultats, renseignez une période plus courte et/ou sélectionnez un lieu : un canton pour le département de l'Allier, un arrondissement pour le Puy de Dôme....

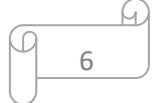

#### Exemple pour un mariage :

|               | Mariag    | e                    | Code            | e du lieu         | Date 20/08/1932   |                              |    |  |  |
|---------------|-----------|----------------------|-----------------|-------------------|-------------------|------------------------------|----|--|--|
|               | ST PON    | Т                    | 0               | 3252              |                   |                              |    |  |  |
|               | Nom       | Prénom               | Date/Âge*       | Lieu d'origine    | Lieu de résidence | Profession                   | Sg |  |  |
| Mari          | GAGNOL    | René Arnaud          | 25 (°11.3.1906) | Saint Yorre       | Vichy             | Monteur en Chauffage Central | S  |  |  |
| Père          | GAGNOL    | Mary                 | +               |                   |                   |                              | Γ  |  |  |
| Mère          | GAY       | Françoise            |                 |                   | Vichy             | Repasseuse                   | S  |  |  |
| Ex Conjoint   |           |                      |                 |                   |                   |                              |    |  |  |
| Femme         | SABY      | Gabrielle Baptistine | 21 (*11.3.1911) | Saint Pont        | Saint Pont        |                              | S  |  |  |
| Père          | SABY      | Jean                 |                 |                   | Saint Pont        | Cultivateur                  | S  |  |  |
| Mère          | BERTHIER  | Joséphine            |                 |                   | Saint Pont        |                              | S  |  |  |
| Ex Conjoint   |           |                      |                 |                   |                   |                              |    |  |  |
|               | Nom       | Prénom               | Âge             | Lieu de résidence | Profession        | Parenté                      | Sg |  |  |
|               | GITTENAIT | Jeanne               |                 | Saint Pont        | Institutrice      |                              | S  |  |  |
|               | CHAPEL    | Augustin             |                 | Clermont Ferrand  | Livreur           |                              | S  |  |  |
| Témoins       |           |                      |                 | 1                 |                   |                              |    |  |  |
|               |           |                      |                 |                   |                   |                              |    |  |  |
|               |           |                      |                 |                   |                   |                              |    |  |  |
|               |           |                      |                 |                   |                   |                              | L  |  |  |
| Contrat de ma | riage     |                      |                 |                   |                   |                              |    |  |  |
| Notes Epoux   |           |                      |                 |                   |                   |                              |    |  |  |
| Notes Epouse  |           |                      |                 |                   |                   |                              |    |  |  |

#### Cas particulier des actes de décès fournis par l'INSEE : actes gratuits

La commune de rattachement de l'acte correspond à la commune de l'Allier où est né l'individu et/ou la commune de l'Allier où est décédé l'individu

# <u>Exemple 1 :</u> personne née en dehors de l'Allier et décédée dans l'Allier : commune de rattachement de l'acte = commune de décès

| Acte de Décès de la commune de VICHY |                   |     |                           |     |                       |     |                   |                                                                    |  |  |
|--------------------------------------|-------------------|-----|---------------------------|-----|-----------------------|-----|-------------------|--------------------------------------------------------------------|--|--|
| Date                                 | Nom du Defunt     | Âge | Père & Mère<br>Nom Prénom | Âge | Témoins<br>Nom Prénom | Âge | Lieu de Résidence | Observations                                                       |  |  |
| 25/05/1990                           | GAROTTI CATHERINE | 80  |                           |     |                       |     |                   | °1/12/1910 PARIS 11E ARRONDISSEMENT +25/5/1990 VICHY(source:INSEE) |  |  |

<u>Exemple 2 :</u> personne née dans l'Allier, décédée dans l'Allier : commune de rattachement de l'acte = commune de décès

| Acte de Déc | Acte de Décès de la commune de <u>VICHY</u> |     |             |                  |     |           |                 |     |                   |                                                                    |          |
|-------------|---------------------------------------------|-----|-------------|------------------|-----|-----------|-----------------|-----|-------------------|--------------------------------------------------------------------|----------|
| Date        | Nom du Defunt                               | Âge | Père<br>Nom | & Mère<br>Prénom | Âge | Té<br>Nom | moins<br>Prénom | Âge | Lieu de Résidence | Observations                                                       | Conjoint |
| 30/04/2009  | BEAUGHON PIERRE FELIX                       | 77  |             |                  |     |           |                 |     |                   | °4/10/1932 SAINT PONT <mark>+30/4/2009 VICHY</mark> (source:INSEE) |          |

<u>Exemple 3 :</u> personne née dans l'Allier, décédée en dehors de l'Allier : commune de rattachement de l'acte = commune de naissance

| Acte de Décès de la commune de MAGNET |               |     |             |                  |     |                       |     |                   |                                                            |
|---------------------------------------|---------------|-----|-------------|------------------|-----|-----------------------|-----|-------------------|------------------------------------------------------------|
| Date                                  | Nom du Defunt | Âge | Père<br>Nom | & Mère<br>Prénom | Âge | Témoins<br>Nom Prénom | Âge | Lieu de Résidence | Observations                                               |
| 07/08/2019                            | MALOT THERESE | 79  |             |                  |     |                       |     |                   | °7/10/1940 MAGNET +7/8/2019 CLERMONT FERRAND(source:INSEE) |

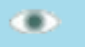

#### Commande d'un acte de type V

Ces actes font l'objet d'une recherche au local de Vichy. Un mail vous sera envoyé avec la copie de la fiche stockée au local en pièce jointe. Cet envoi se fait généralement dans la semaine qui suit.

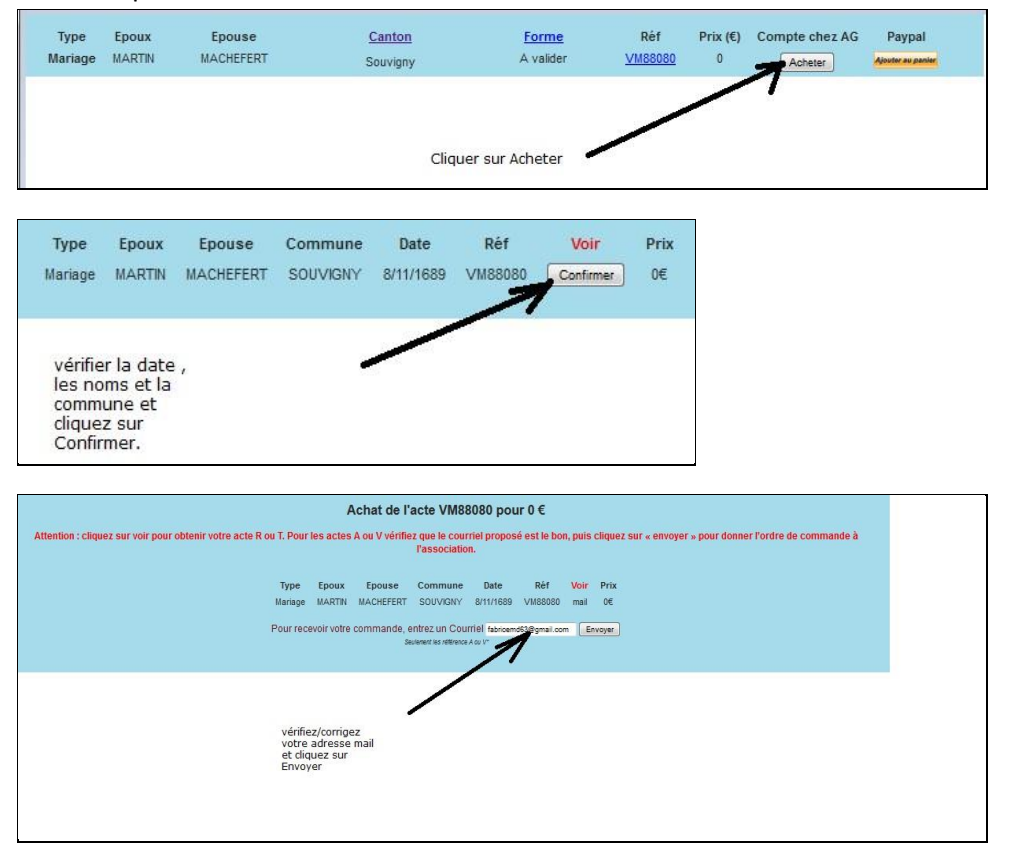

Pensez à vérifier votre adresse mail et à la corriger si besoin est.

| _ |   | _4 |
|---|---|----|
| 0 | 0 |    |
|   | 8 |    |
|   |   |    |

#### Cas des actes de type A ou I ou R

Ces actes sont payants. Une personne fera la recherche de l'acte soit aux Archives soit en

Mairie.

Afin de regrouper les déplacements, nous attendons que plusieurs actes soient commandés. Généralement l'envoi se fait par mail avec un délai maximum d'un mois.

• Si vous avez un solde et qu'il est suffisamment approvisionné : cliquer sur

Acheter

Si vous n'avez pas de solde ou qu'il n'est pas suffisamment approvisionné :
Achetez un solde dans la rubrique 'paiement en ligne' :

Ou bien

o Acheter unitairement l'acte en cliquant sur

Ceci va ouvrir la page de paiement Paypal : vous pourrez payer avec votre

compte Paypal ou par carte bancaire

| 0,50<br><b>0,50 EUR</b> |  |
|-------------------------|--|
| PayPal Payer            |  |
|                         |  |
|                         |  |

Ajouter au panier

| 6 | L |
|---|---|
| 9 | _ |

#### Achat d'un solde

L'achat d'un solde vous permet d'éviter de payer avec votre compte Paypal ou carte bancaire à chaque achat.

Pour alimenter votre compte, choisir dans la rubrique 'paiement en ligne', et prendre le produit 'Achat d'un solde'.

| Cliqu | ez sur                                                                | Ajouter au panier                                                                                                    |
|-------|-----------------------------------------------------------------------|----------------------------------------------------------------------------------------------------|
|       | Fonds<br>Administratio<br>Actualité des<br>relevés<br>Adhésion        | Achat d'un solde     n   Vous souhaitez alimenter votre "porte-monnaie" : le solde sera corrigé manuellement par le secrétariat après validation de votre paiement,     Prix : 10€ (+ 0€ forfait port & emballage)     Acheter par le Compte chez AG     Vous regener     Achat Solde N* 998 pour 10€                                                                                                   |
| V     | Compte<br>Boutique<br>Revues<br>Permanences<br>Agenda<br>Statistiques | Faire un don de 20€     Vous souhaitaz soutenir activement les actions de l'association.     Un reçu fiscal vous sera adressé pour bénéficier des avantages fiscaux sur les dons aux associations et organismes d'utilité publique.     Nous vous remercions par avance.     Prix : 20€ (+ 0€ forfait port & emballage)     Acheter par le Compte chez AG     Menter ar parte     don20 N° 996 pour 20€ |
| 1     | Paiement en<br>ligne                                                  | Faire un don de 50€                                                                                                    |

Nous avons prévu d'alimenter votre compte par tranche de 10€. Il est bien entendu possible d'alimenter plus de 10€, par multiple de 10, en modifiant la quantité sur l'écran Paypal suivant :

| Votre panier Continuer mes achats             |       |                    |       |                              |                           |  |  |
|-----------------------------------------------|-------|--------------------|-------|------------------------------|---------------------------|--|--|
| Description                                   | Prix  | Quantité           | Total | Récapitulatif de la com      | nande                     |  |  |
| <mark>AchatSolde</mark><br>№ de l'objet : 998 | 10,00 | - 5 +<br>Supprimer | 50,00 | Total objets<br><b>Total</b> | 50,00<br><b>50,00 EUR</b> |  |  |
|                                               |       |                    |       | PayP                         | al Payer                  |  |  |
|                                               |       |                    |       | Payez sans ouvrir o          | er<br>de compte PayPal    |  |  |

Vous pourrez utiliser votre solde pour tout achat sur le site, y compris tout ou partie d'un livre, d'une revue ou de l'adhésion annuelle.

Nota : la mise à jour de votre solde n'est pas automatique : il est mis à jour par le secrétariat, généralement sous 48h maximum.

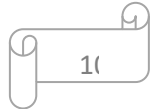

Vous avez la possibilité de voir le montant de votre solde en haut à droite, une fois connecté

Solde: 7.5€ Déconnexion

Vous pouvez également alimenter votre compte par chèque en mentionnant au dos votre numéro d'adhérent et la mention 'Achat d'un solde'. Vous pourrez alors mettre le montant que vous désirez.

Lorsque vous quittez l'association, pensez à demander le remboursement de votre solde ou faites-en don(\*) à l'association : ceci ne pourra être fait qu'avec un courrier de votre part.

(\*) : merci de mentionner si vous voulez un reçu fiscal.

#### Mise à jour du site

Le site est mis à jour quasiment chaque semaine. Une mise à jour peut concerner toute une série sur une commune ou des actes ponctuels. N'hésitez donc pas à refaire vos recherches régulièrement.

#### Demande de recherche aux AD

Vous pouvez désormais nous demander de faire des recherches ciblées aux archives. Ces recherches ne sont pas gratuites : un trajet aller-retour prend 2 heures en voiture, le temps de recherche prend a minima 30 minutes au AD quand on a la côte exacte.... Pour dédommager le/la bénévole, nous demandons une participation de 10€ par recherche.

Vous pouvez payer vos recherches dans la rubrique 'paiement en ligne' :

#### Participation aux frais de recherche aux AD

Vous nous demandez d'aller chercher un acte aux archives ou en mairie, moyennant le paiement d'une participation financière pour les frais occasionés.

Confirmez par mail votre recherche ou en utilisant le formulaire de recherche.

Prix : 10€ (+ 0€ forfait port & emballage)

Acheter par le Compte chez AG

Ajouter au panier AchatFraisRecherche N° 999 pour 10€